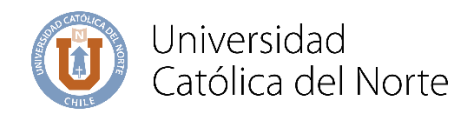

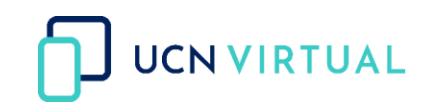

## Guía para publicar un enlace

La siguiente guía te enseña cómo agregar una URL en el aula virtual que se encuentra en <u>https://campusvirtual.ucn.cl/</u>, que te permitirá vincular un recurso que se encuentre en la red mediante un enlace, así como también vincular carpetas de Drive, por ejemplo, con la clases grabadas.

Paso 1: Al Ingresar al curso haz clic en Activar Edición para añadir el recurso URL.

| 2 Mis cursos (4)♥ Marcadores♥                                                          |                     | 📮 E3 |
|----------------------------------------------------------------------------------------|---------------------|------|
| Área personal III Mis cursos III Curso para Capacitación A                             |                     |      |
| Area personal Inicio del sitio Calendario Todos los cursos Editar la configuración del | rso Activer edición |      |
| Curso para Capacitación A                                                              |                     |      |
|                                                                                        |                     |      |

Paso 2: Desplázate hasta el final de la unidad y haz clic en Añade una actividad o recurso.

| 🗎 Unidad Siguiente |                                    |
|--------------------|------------------------------------|
|                    | +Añadir una actividad o un recurso |

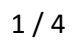

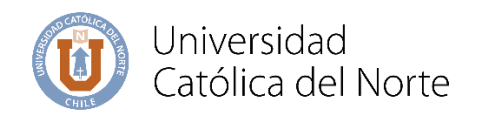

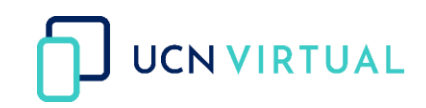

**Paso 3:** A continuación, saldrá un listado de actividades y recursos, haz clic en la pestaña **Recurso** y selecciona **"URL"** 

| adir una actividad o un recu | JISO                 |          |     |                           |         |
|------------------------------|----------------------|----------|-----|---------------------------|---------|
| luscar                       |                      |          |     |                           |         |
| stacados Todos Actividades   | Recursos Recomendado |          |     |                           |         |
|                              |                      | <i>.</i> |     |                           | B       |
| ∆ O                          | Califera             | the o    | ☆ 0 | raquete de contenido inis | Pagilia |
|                              |                      |          |     |                           |         |
| URL                          |                      |          |     |                           |         |
| ☆ <b>0</b>                   | )                    |          |     |                           |         |
|                              |                      |          |     |                           |         |
|                              |                      |          |     |                           |         |
|                              |                      |          |     |                           |         |
|                              |                      |          |     |                           |         |
|                              |                      |          |     |                           |         |
|                              |                      |          |     |                           |         |

Paso 4: Completa la siguiente información:

- Nombre: Que identifica al recurso que se verá en el aula virtual.
- URL\_externa: Que corresponde a un enlace de internet.
- Descripción: Permite explicar de qué se trata el recurso y dar instrucciones (es opcional).

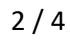

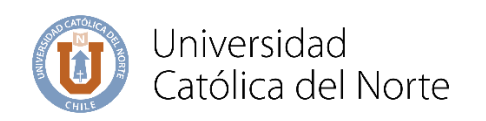

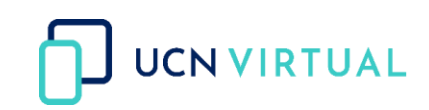

Agregando un nuevo URL 🛛

| 0 |                                                 |                                                                                    |
|---|-------------------------------------------------|------------------------------------------------------------------------------------|
| 0 |                                                 | Seleccione un enlace                                                               |
|   |                                                 |                                                                                    |
|   |                                                 |                                                                                    |
|   |                                                 |                                                                                    |
|   | Muestra la descripción en la página del curso ? |                                                                                    |
|   | 0                                               | <ul> <li>O</li> <li>O</li> <li>O</li> <li>I</li> <li>A ▼ B I ♥ ≔ i≡ 𝔅 X</li> </ul> |

🗟 Agregando un nuevo URL 🛛

|             |   |                                                                                                    | ► Ex |
|-------------|---|----------------------------------------------------------------------------------------------------|------|
| General     |   |                                                                                                    |      |
| Nombre      | 0 | Clases Grabadas                                                                                                    |      |
| URL externa | 9 | https://drive.google.com/drive/u/0/folders/0AHF834C5Ay_9Uk9PV/ Seleccione un enlace                                                                                                    |      |
| Descripción |   |                                                                                                    |      |
|             |   | I       I       I    < |      |

**Paso 5:** Más abajo encontrará una serie de opciones configurables. Sugerimos configurar las siguientes:

Apariencia: la opción "En ventana Emergente". Finalización de actividad: "No indicar finalización de la actividad".

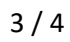

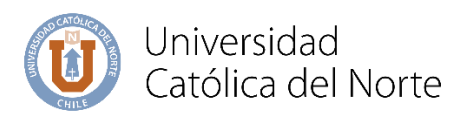

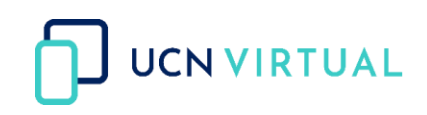

| Apariencia                 |                                                                                                    | + |
|----------------------------|----------------------------------------------------------------------------------------------------|---|
| Parámetros                 |                                                                                                    | + |
| Ajustes comunes del módulo |                                                                                                    | + |
| Restricciones de acceso    |                                                                                                    | + |
| Finalización de actividad  |                                                                                                    | + |
| Marcas                     |                                                                                                    | + |
|                            |                                                                                                    |   |
| Apariencia                 |                                                                                                    |   |
| Mostrar 🕜                  | Automático<br>Automático<br>Incrustar<br>Abrir<br>En ventana emergente                                                                                                    |   |
|                            |                                                                                                    |   |
| Finalización de actividad  |                                                                                                    |   |
| Rastreo de finalización 🕜  | Los estudiantes pueden marcar manualmente la actividad como completada 🗢                                                                                                    |   |
| Se espera finalizar en 🕜   | No indicar finalización de la actividad<br>Los estudiantes pueden marcar manualmente la actividad como completada<br>Mostrar la actividad como completada cuando se cumplan las condiciones |   |

Paso 7: Haz clic en Guardar cambios y regresar al curso.

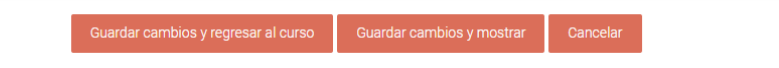

Paso 8: Así se verá la URL dentro de su Aula Virtual.

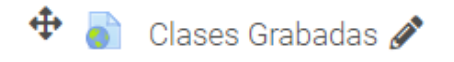

**Nota:** El siguiente recurso quedará al final de la unidad donde se añada, para ubicarlo en la posición correspondiente dentro de la unidad, colocar el curso encima de la cruz de flechas color gris esta cambiará a color blanco y en ese momento podrá arrástralo a su ubicación.